Provádění oprav přijatých hlášení v programu InstatDesk – CZ Postup opravy: Klikněte na "Přehled souborů" InstatDesk - CZ Hlášení Soubory hlášení Kmenová data Pomůcky Nápověda Diverke klášení Přehled hlášení Diverky Overvě souborů Saslat soubor(v) Aktualizovat stav Diverke Přehled souborů hlášení

### V přehledu označte opravovaný soubor hlášení a klikněte na "Seznam hlášení" v dolní liště.

| 8          | instatDesk - CZ<br>Hláčení Soubory bláčení Kmenová data Pomůrky. Nánověda |                |                                                  |             |                         |                |                           |  |  |  |  |  |  |  |
|------------|---------------------------------------------------------------------------|----------------|--------------------------------------------------|-------------|-------------------------|----------------|---------------------------|--|--|--|--|--|--|--|
| н          | išení Soubo                                                               | ry hlášení     | Kmenová data Pomůcky Nápověda                    |             |                         |                |                           |  |  |  |  |  |  |  |
|            | 🚡 Nové hlášeni                                                            | Přehled        | hlášení 📃 🌄 Vytvořit soubor(y) 🌍 Přehled souborů | 🥘 Zaslat so | oubor(y) 鑦 Aktualizovat | stav           |                           |  |  |  |  |  |  |  |
|            | Soubory I                                                                 | nlášení 🗵      |                                                  |             |                         |                |                           |  |  |  |  |  |  |  |
| <b>[</b> - | Pok                                                                       | Měcíc          | Zpravodajská jednotka                            | Podání      | Počet                   | Archivován     |                           |  |  |  |  |  |  |  |
|            | 2011                                                                      | 01             |                                                  | 2           | 1                       | Archivotan     | Rok / měsíc               |  |  |  |  |  |  |  |
| ſ          | 2011                                                                      | 10             | 9                                                | 5           | 1                       | •              | Zpravodajská jednotka     |  |  |  |  |  |  |  |
|            | 2017                                                                      | 01             | 9<br>a                                           | 2           | 1                       |                | Iméno souboru             |  |  |  |  |  |  |  |
|            | 2017                                                                      | 02             | a a                                              | 1           | 1                       |                | Silleno souboru           |  |  |  |  |  |  |  |
|            | 2017                                                                      | 03             | a                                                | 1           | 1                       | · ·            | Status souboru/zpracování |  |  |  |  |  |  |  |
|            | 2017                                                                      | 03             | a                                                | 2           | 1                       | ~              | Datum hlášení / odeslání  |  |  |  |  |  |  |  |
| 6          | 2017                                                                      | 03             | g                                                | 3           | 1                       | -              | Archivován                |  |  |  |  |  |  |  |
| 6          | 2017                                                                      | 04             | g                                                | 1           | 1                       |                |                           |  |  |  |  |  |  |  |
| 6          | 2017                                                                      | 05             | g                                                | 1           | 1                       |                | Shrnutí                   |  |  |  |  |  |  |  |
| 6          | 2017                                                                      | 06             | g                                                | 1           | 1                       |                |                           |  |  |  |  |  |  |  |
| 6          | 2017                                                                      | 08             | g                                                | 1           | 1                       |                | Počet hlášení             |  |  |  |  |  |  |  |
| 6          | 2017                                                                      | 10             | g                                                | 1           | 1                       |                | Fakturovaná hodnota       |  |  |  |  |  |  |  |
|            |                                                                           |                |                                                  |             |                         |                |                           |  |  |  |  |  |  |  |
|            |                                                                           |                |                                                  |             |                         |                | Hmotnost                  |  |  |  |  |  |  |  |
|            |                                                                           |                |                                                  |             |                         |                | Komentář                  |  |  |  |  |  |  |  |
|            |                                                                           |                |                                                  |             |                         |                |                           |  |  |  |  |  |  |  |
|            |                                                                           |                |                                                  |             |                         |                |                           |  |  |  |  |  |  |  |
|            |                                                                           |                |                                                  |             |                         |                |                           |  |  |  |  |  |  |  |
|            |                                                                           |                |                                                  |             |                         |                |                           |  |  |  |  |  |  |  |
|            |                                                                           |                |                                                  |             |                         |                |                           |  |  |  |  |  |  |  |
|            |                                                                           |                |                                                  |             |                         |                |                           |  |  |  |  |  |  |  |
|            |                                                                           |                |                                                  |             |                         |                |                           |  |  |  |  |  |  |  |
|            |                                                                           |                |                                                  |             |                         |                |                           |  |  |  |  |  |  |  |
|            |                                                                           |                |                                                  |             |                         |                |                           |  |  |  |  |  |  |  |
|            |                                                                           |                |                                                  |             |                         |                |                           |  |  |  |  |  |  |  |
|            |                                                                           |                |                                                  |             |                         |                |                           |  |  |  |  |  |  |  |
|            |                                                                           |                |                                                  |             |                         |                |                           |  |  |  |  |  |  |  |
|            |                                                                           |                |                                                  |             |                         |                |                           |  |  |  |  |  |  |  |
|            |                                                                           |                |                                                  |             |                         |                |                           |  |  |  |  |  |  |  |
|            |                                                                           |                |                                                  |             |                         |                |                           |  |  |  |  |  |  |  |
|            | - X-4 4                                                                   |                | 148                                              |             |                         |                |                           |  |  |  |  |  |  |  |
|            | oslední aktuali                                                           | zace stavu zni | racování: 27.11.2017 15:31:38                    |             |                         |                |                           |  |  |  |  |  |  |  |
|            |                                                                           |                |                                                  |             |                         |                |                           |  |  |  |  |  |  |  |
|            | Vytvořit                                                                  | C Seznam       | hlášení 🛛 📓 Archivovat 🔄 Načíst 🌄 V              | /mazat      | Aktualizovat stav       | zpracování 🔬 🛛 | dstranit                  |  |  |  |  |  |  |  |
| Ľ          |                                                                           |                |                                                  |             |                         |                |                           |  |  |  |  |  |  |  |

## Otevře se "Přehled hlášení" obsažených v souboru. Označte hlášení, které chcete opravit a v dolní liště klikněte "Ukázat/Opravit"

| CZ66072 | NEIELEI                   | ční období | Zora  | vodajská jednotka     |          |          |           |                     | Sm       | něr 🔽    | skrýt přijatá mazací hlášen |       |        |
|---------|---------------------------|------------|-------|-----------------------|----------|----------|-----------|---------------------|----------|----------|-----------------------------|-------|--------|
|         | 201447 - 2017-03 - 3 🔹    | • /        | •     | ····, ···,            |          |          |           |                     | •        | • •      | Aplikovat 🎗 Zrušit          |       | Rozšíř |
| Pozice  | Soubor hlášení            | Rok        | Měsíc | Zpravodajská jednotka | Typ věty | Směr     | Kód zboží | Fakturovaná hodnota | Hmotnost | Status   | Čas hlášení                 | Verze | Maza   |
| 28      | CZ66072014471704202703977 | 2017       | 03    | g                     | ST       | Odeslání | 02101990  | 3 437               | 3,000    | odeslané | 13.04.2017 12:22:43         | 1     |        |
| 29      | CZ66072014471704202703977 | 2017       | 03    | g                     | ST       | Odeslání | 02101990  | 498                 | 0,600    | odeslané | 13.04.2017 12:22:43         | 1     |        |
| 30      | CZ66072014471704202703977 | 2017       | 03    | g                     | ST       | Odeslání | 02101990  | 20 946              | 26,000   | odeslané | 13.04.2017 12:22:43         | 1     |        |
| 31      | CZ66072014471704202703977 | 2017       | 03    | g                     | ST       | Odeslání | 02101990  | 3 177               | 3,000    | odeslané | 13.04.2017 12:22:43         | 1     |        |
| 32      | CZ66072014471704202703977 | 2017       | 03    | g                     | ST       | Odeslání | 02102090  | 9 653               | 9,000    | odeslané | 13.04.2017 12:22:43         | 1     |        |
| 33      | CZ66072014471704202703977 | 2017       | 03    | g                     | ST       | Odeslání | 02102090  | 7 229               | 8,000    | odeslané | 13.04.2017 12:22:43         | 1     |        |
| 34      | CZ66072014471704202703977 | 2017       | 03    | g                     | ST       | Odeslání | 02102090  | 205 304             | 262,000  | odeslané | 13.04.2017 12:22:43         | 1     |        |
| 35      | CZ66072014471704202703977 | 2017       | 03    | g                     | ST       | Odeslání | 02102090  | 3 437               | 3,000    | odeslané | 13.04.2017 12:22:43         | 1     |        |
| 36      | CZ66072014471704202703977 | 2017       | 03    | g                     | ST       | Odeslání | 02102090  | 121 707             | 173,000  | odeslané | 13.04.2017 12:22:43         | 1     |        |
| 37      | CZ66072014471704202703977 | 2017       | 03    | g                     | ST       | Odeslání | 02102090  | 170 992             | 98,000   | odeslané | 13.04.2017 12:22:43         | 1     |        |
| 38      | CZ66072014471704202703977 | 2017       | 03    | g                     | ST       | Odeslání | 02102090  | 18 339              | 24,000   | odeslané | 13.04.2017 12:22:43         | 1     |        |
| 39      | CZ66072014471704202703977 | 2017       | 03    | g                     | ST       | Odeslání | 02102090  | 226 219             | 273,000  | odeslané | 13.04.2017 12:22:43         | 1     |        |
| 40      | CZ66072014471704202703977 | 2017       | 03    | g                     | ST       | Odeslání | 02102090  | 52 735              | 58,000   | odeslané | 13.04.2017 12:22:43         | 1     |        |
| 41      | CZ66072014471704202703977 | 2017       | 03    | g                     | ST       | Odeslání | 02102090  | 66 753              | 65,000   | odeslané | 13.04.2017 12:22:43         | 1     |        |
| 42      | CZ66072014471704202703977 | 2017       | 03    | g                     | ST       | Odeslání | 02109939  | 4 587               | 4,000    | odeslané | 13.04.2017 12:22:43         | 1     |        |
| 43      | CZ66072014471704202703977 | 2017       | 03    | g                     | ST       | Odeslání | 02109939  | 5 164               | 6,000    | odeslané | 13.04.2017 12:22:43         | 1     |        |
| 44      | CZ66072014471704202703977 | 2017       | 03    | g                     | ST       | Odeslání | 02109939  | 68 981              | 97,000   | odeslané | 13.04.2017 12:22:43         | 1     |        |
| 45      | CZ66072014471704202703977 | 2017       | 03    | g                     | ST       | Odeslání | 02109939  | 10 864              | 16,000   | odeslané | 13.04.2017 12:22:43         | 1     |        |
| 46      | CZ66072014471704202703977 | 2017       | 03    | g                     | ST       | Odeslání | 02109939  | 31 419              | 40,000   | odeslané | 13.04.2017 12:22:43         | 1     |        |
| 47      | CZ66072014471704202703977 | 2017       | 03    | g                     | ST       | Odeslání | 02109939  | 11 706              | 14,000   | odeslané | 13.04.2017 12:22:43         | 1     |        |
| 27      | CZ66072014471704202703977 | 2017       | 03    | g                     | ST       | Odeslání | 02101990  | 25 720              | 37,000   | odeslané | 13.04.2017 12:22:43         | 1     |        |
| 48      | CZ66072014471704202703977 | 2017       | 03    | g                     | ST       | Odeslání | 02109939  | 21 941              | 24,000   | odeslané | 13.04.2017 12:22:43         | 1     |        |
| 49      | CZ66072014471704202703977 | 2017       | 03    | g                     | MZ       | Odeslání | 99500000  | 1 528               | 0,000    | odeslané | 13.04.2017 12:22:43         | 1     |        |
| 50      | CZ66072014471704202703977 | 2017       | 03    | g                     | MZ       | Odeslání | 99500000  | 823                 | 0,000    | odeslané | 13.04.2017 12:22:43         | 1     |        |
| 51      | CZ66072014471704202703977 | 2017       | 03    | g                     | MZ       | Odeslání | 99500000  | 81 633              | 0,000    | odeslané | 13.04.2017 12:22:43         | 1     |        |

Otevře se okno "Hlášení" s neaktivními položkami. Klikněte v dolní liště na tlačítko "Opravit"- položky v hlášení budou zpřístupněny pro opravu

| 🔀 Instat    | LinstatDesk-CZ                                                                                                    |                     |                       |                                                                                                    |               |                |       |            |  |  |  |  |  |  |  |
|-------------|----------------------------------------------------------------------------------------------------|---------------------|-----------------------|----------------------------------------------------------------------------------------------------|---------------|----------------|-------|------------|--|--|--|--|--|--|--|
| Hlášení     | tlášení Soubory hlášení Kmenová data Pomůcky Nápověda                                                                                                    |                     |                       |                                                                                                    |               |                |       |            |  |  |  |  |  |  |  |
| Nov         | 🔹 Nové háššení 🕐 Přehled háššení 👔 🚚 Vytvořit soubory) 🎯 Přehled souborů 👄 Zaslat souborý) 🥘 Aktualizovat stav 📲 🧱 🚽 📋 💼 📰 🗮 👔 🛞 📭                                                                                                    |                     |                       |                                                                                                    |               |                |       |            |  |  |  |  |  |  |  |
| - (as       | ioubo                                                                                                    | rv hlášení 🗵 🦄      | Přehled hlášení 💌     |                                                                                                    |               |                |       | • ×        |  |  |  |  |  |  |  |
|             |                                                                                                    |                     |                       |                                                                                                    | 71 X. 17      |                |       |            |  |  |  |  |  |  |  |
| Poc         | dání<br>cozor                                                                                                    |                     | Referenční období     | Zpravodajská jednotka Směr 🗹 Sk                                                                                                    | ryt prijata m | lazaci niaseni |       |            |  |  |  |  |  |  |  |
| 1 CZE       | 560720                                                                                                    | )1447 - 2017-03 - 2 | •                     |                                                                                                    |               | X Zrusit       | JL    | ozsireny   |  |  |  |  |  |  |  |
| Po:         | zice                                                                                                    | Soubor hlášení      | Rok                   | Měsíc Zoravodalská lednotka Tvo větv Směr Kód zboží Fakturovaná hodnota Hmotnost Status                                            | Čas hlášení   | 5              | Verze | Mazací     |  |  |  |  |  |  |  |
| <b>2</b>    |                                                                                                    | CZ6607201447170     | 📄 Hlášení             |                                                                                                    | X             | 8:49:22        | 1     |            |  |  |  |  |  |  |  |
| <b>3</b>    |                                                                                                    | CZ6607201447170     |                       |                                                                                                    | 7             | 8:49:22        | 1     |            |  |  |  |  |  |  |  |
| <b>3</b> 4  |                                                                                                    | CZ6607201447170     | Referenční období     | 2017 Y 03 Pozice hlášení 2 Verze 1                                                                                                 |               | 8:49:22        | 1     |            |  |  |  |  |  |  |  |
| <b>S</b>    | 5         CZ6607201447170         Zpravodajská jednotka         g         v         Stav hlášení         odeslané         84922         1           6         CZ6607201447170         Hlášeno dne         13.042017.084922         84922         1 |                     |                       |                                                                                                    |               |                |       |            |  |  |  |  |  |  |  |
| <b>Ø</b> 6  | 6 CZ560720147170 Hiášeno dne 13.042017 084922 1                                                                                                    |                     |                       |                                                                                                    |               |                |       |            |  |  |  |  |  |  |  |
| <b>Ø</b> 7  | 7 CZ6607201447170 84922 1                                                                                                    |                     |                       |                                                                                                    |               |                |       |            |  |  |  |  |  |  |  |
| <b>Ø</b> 8  | 8 CZ6607201447170 Hiššení 84922 1                                                                                                    |                     |                       |                                                                                                    |               |                |       |            |  |  |  |  |  |  |  |
| <b>Ø</b> 9  | 9         CZ660720144717c         Typ věty         ST Běžný typ věty         Šablona         849-22         1                                                                                                    |                     |                       |                                                                                                    |               |                |       |            |  |  |  |  |  |  |  |
| 🥑 10        | 10         CZ5607201447170         Směr         Přijetí         O deslání         04922         1                                                                                                    |                     |                       |                                                                                                    |               |                |       |            |  |  |  |  |  |  |  |
| <b>Ø</b> 11 |                                                                                                    | CZ6607201447170     | Transakce             | 11 Transakce zahrnující skutečný nebo zamýšlený převod vlastnictv 🍸 Stát určení 🛛 DE Německo 💽                                     |               | 8:49:22        | 1     |            |  |  |  |  |  |  |  |
| 12          |                                                                                                    | CZ6607201447170     | Dodací podmínky       | M Zahrnuje dodací doložky Incoterms, při kterých zajišťuje a hradí 👻 Kraj původu 💽                                                 |               | 8:49:22        | 1     |            |  |  |  |  |  |  |  |
| <b>Ø</b> 13 |                                                                                                    | CZ6607201447170     | Druh dopravy          | 3 Silniční 🗸 Stát původu 🗸                                                                                                    | G             | 8:49:22        | 1     |            |  |  |  |  |  |  |  |
| 14          |                                                                                                    | CZ6607201447170     |                       |                                                                                                    |               | 8:49:22        | 1     |            |  |  |  |  |  |  |  |
| 15          |                                                                                                    | CZ6607201447170     | Zboží                 |                                                                                                    |               | 8:49:22        | 1     |            |  |  |  |  |  |  |  |
| 16          |                                                                                                    | CZ6607201447170     | Kód zboží             | 02101990 Vlastní kód Nový vlastní kód                                                                                              |               | 8:49:22        | 1     |            |  |  |  |  |  |  |  |
| 17          |                                                                                                    | CZ6607201447170     | Označení              | Vepřové maso (ne: z domácích prasat), solené nebo ve slaném nálevu, sušené nebo uzené (kromě nevykostěných kýt, plecí a kusů z ni… |               | 8:49:22        | 1     |            |  |  |  |  |  |  |  |
| 18          |                                                                                                    | CZ6607201447170     | Vlastní hmotnost      | 37.000 Fakturovaná hodnota 25.720.00 CZK Kurz                                                                                      |               | 8:49:22        | 1     |            |  |  |  |  |  |  |  |
| 19          |                                                                                                    | CZ6607201447170     | Množství v MI         | 0 777 (Bez doplěkové jednotky)                                                                                                    |               | 8:49:22        | 1     |            |  |  |  |  |  |  |  |
| 20          |                                                                                                    | CZ6607201447170     |                       |                                                                                                    |               | 8:49:22        | 1     |            |  |  |  |  |  |  |  |
| 21          |                                                                                                    | CZ6607201447170     | Interní údaje         |                                                                                                    |               | 8:49:22        | 1     |            |  |  |  |  |  |  |  |
| 22          |                                                                                                    | CZ6607201447170     |                       |                                                                                                    |               | 8:49:22        | 1     |            |  |  |  |  |  |  |  |
| 23          |                                                                                                    | CZ6607201447170     |                       |                                                                                                    |               | 8:49:22        | 1     |            |  |  |  |  |  |  |  |
| 24          |                                                                                                    | C26607201447170     |                       |                                                                                                    |               | 8:49:22        | 1     |            |  |  |  |  |  |  |  |
| Ø 25        |                                                                                                    | C26607201447170     |                       |                                                                                                    | _             | 8:49:22        | 1     |            |  |  |  |  |  |  |  |
| 26          |                                                                                                    | C26607201447170     | Nové 🖺 Nové           | převzetím 🚺 Opravit 🗋 Vymazat 🖌 Uložit 🗶 Zavřít                                                                                    |               | 8:49:22        | 1     |            |  |  |  |  |  |  |  |
|             |                                                                                                    | L                   |                       |                                                                                                    |               | _              |       |            |  |  |  |  |  |  |  |
|             |                                                                                                    |                     |                       |                                                                                                    |               |                |       |            |  |  |  |  |  |  |  |
|             |                                                                                                    |                     |                       |                                                                                                    |               |                |       |            |  |  |  |  |  |  |  |
|             |                                                                                                    |                     |                       |                                                                                                    |               |                |       |            |  |  |  |  |  |  |  |
| (FILTRO     | VÁNO                                                                                                    | ) počet zobrazenýc  | ch hlášení: 25        |                                                                                                    |               |                |       |            |  |  |  |  |  |  |  |
|             |                                                                                                    |                     |                       |                                                                                                    |               | No             |       |            |  |  |  |  |  |  |  |
|             | Nové                                                                                                    | Nové s přev         | vzetim Ukázat/Opravit | yymazat                                                                                                    | Prehled       | C Aktualizo    | at 🕃  | Exportovat |  |  |  |  |  |  |  |

Po dokončení opravy klikněte na tlačítko "Uložit". Zobrazí se okno "Hlášení" – Změny v hlášení byly uloženy. Klikněte na tlačítko "Přehled hlášení"

| rlášení Soubory hlášení Kmenová data Pomůcky Nápověda                                                                                                    |                      |                          |                   |                                         |                                  |                       |                             |               |               |        |            |  |  |  |
|----------------------------------------------------------------------------------------------------|----------------------|--------------------------|-------------------|-----------------------------------------|----------------------------------|-----------------------|-----------------------------|---------------|---------------|--------|------------|--|--|--|
| 🕻 Nové hlášení 👔 Přehled hlášení 🕴 🌄 Vytvořit souborý) 🌈 Přehled souborů 🔵 Zaslat soubor(y) 🦨 Aktualizovat stav 🔢 🏦 🔹 🕴 💷 📰 🔮 👔 🕐 😰                                                                                                    |                      |                          |                   |                                         |                                  |                       |                             |               |               |        |            |  |  |  |
|                                                                                                    | ny bláčaní 🔳 👘       | Přahlad blížaní X        |                   |                                         |                                  | ^                     |                             |               |               |        | •          |  |  |  |
| 0,300001                                                                                                    | iy maserii 🔘 🕞       |                          |                   |                                         |                                  |                       |                             |               |               | 0      |            |  |  |  |
| Podání                                                                                                    |                      | Referenční období        | Zpravodajská je   | dnotka                                  |                                  |                       | Směr 🗸 Sk                   | rýt přijatá m | azací hlášení |        |            |  |  |  |
| Y CZ660720                                                                                                    | 01447 - 2017-03 - 2  | • • / •                  |                   |                                         |                                  |                       | <b>-</b>                    | Aplikovat     | 🗙 Zrušit      |        | Rozšířený  |  |  |  |
| Pozice                                                                                                    | Soubor hlášení       | Rok                      | Měsíc Zpravoda    | ská iednotka Tvp větv Směr              | Kód zboží Fakturova              | ná hodnota Hmot       | tnost Status                | Čas hlášen    | Ļ             | Verze  | Mazací     |  |  |  |
| 131                                                                                                    |                      | Hlášení                  |                   |                                         |                                  |                       |                             | x             | 0:51:05       | 2      |            |  |  |  |
| 3                                                                                                    | CZ6607201447170      |                          |                   |                                         |                                  |                       |                             | 7             | 8:49:22       | 1      |            |  |  |  |
| <b>3</b> 4                                                                                                    | CZ6607201447170      | Referenční období        | 2017 🛛 🖌 /        | 03 -                                    | Pozice hlášení                   | neurčeno              | Verze 2                     |               | 8:49:22       | 1      |            |  |  |  |
| 5                                                                                                    | CZ6607201447170      | Zpravodajská jednotka    | g                 |                                         | <ul> <li>Stav hlášení</li> </ul> |                       |                             |               | 8:49:22       | 1      |            |  |  |  |
| 6                                                                                                    | CZ6607201447170      |                          |                   |                                         | Hlášeno dne                      | 05.12.2017 10:51:     | 05                          |               | 8:49:22       | 1      |            |  |  |  |
| 7                                                                                                    | CZ6607201447170      |                          |                   |                                         |                                  |                       |                             |               | 8:49:22       | 1      |            |  |  |  |
| 8                                                                                                    | CZ6607201447170      | Hlášení                  |                   |                                         |                                  |                       |                             |               | 8:49:22       | 1      |            |  |  |  |
| 9                                                                                                    | CZ6607201447170      | Typ věty                 | ST Běžný typ věty |                                         | •                                |                       | Šablona                     |               | 8:49:22       | 1      |            |  |  |  |
| y         Cobor/committee         Type ety         St bezing type ety         St bezing type ety         S |                      |                          |                   |                                         |                                  |                       |                             |               |               |        |            |  |  |  |
| 11                                                                                                    | CZ6607201447170      | Transakce                | 11 Transakce zahr | nující skutečný nebo zamýšlený převod   | vlastnictv 👻 Stát určení         | DE Německo            | •                           |               | 8:49:22       | 1      |            |  |  |  |
| 12                                                                                                    | CZ6607201447170      | Dodací podmínky          | M Zahrnuje doda   |                                         |                                  | ×)                    | -                           |               | 8:49:22       | 1      |            |  |  |  |
| 13                                                                                                    | CZ6607201447170      | Druh donraw              | 3 Silniční        |                                         |                                  | ~                     | *                           | 5             | 8:49:22       | 1      |            |  |  |  |
| 14                                                                                                    | CZ6607201447170      | brandopraty              | 5 Similar         | Změny v hlášení byly uloženy.           |                                  |                       |                             |               | 8:49:22       | 1      |            |  |  |  |
| 15                                                                                                    | CZ6607201447170      | Zboží                    |                   |                                         |                                  |                       |                             |               | 8:49:22       | 1      |            |  |  |  |
| 16                                                                                                    | CZ6607201447170      | 114 - 1 - 31             | 00404000          | Nové Nové s převzetím                   | <u>P</u> řehled hlášení <u>Z</u> | Zpět                  | Massissianta ( tré a        | - 1 🗠         | 8:49:22       | 1      |            |  |  |  |
| 17                                                                                                    | CZ6607201447170      | KOO ZDOZI                | 02101990          |                                         |                                  |                       | Novy viastrii kod           |               | 8:49:22       | 1      |            |  |  |  |
| 18                                                                                                    | CZ6607201447170      | Označení                 | Veprove maso (n   | e: z domácích prasat), solené nebo ve s | anem nalevu, sušene nebo uzen    | ne (kromé nevykosténj | ých kýt, plecí a kusů z ni… |               | 8:49:22       | 1      |            |  |  |  |
| 19                                                                                                    | CZ6607201447170      | Vlastní hmotnost         | 36,000            |                                         | Fakturovaná hodnota              | a 25 720,00           | CZK Kurz                    |               | 8:49:22       | 1      |            |  |  |  |
| 20                                                                                                    | CZ6607201447170      | Množství v MJ            | 0                 | ZZZ (Bez doplňkové jednotky)            |                                  |                       |                             |               | 8:49:22       | 1      |            |  |  |  |
| 21                                                                                                    | CZ6607201447170      |                          |                   |                                         |                                  |                       |                             | -             | 8:49:22       | 1      |            |  |  |  |
| 22                                                                                                    | CZ6607201447170      | Interní údaje            |                   |                                         |                                  |                       |                             | - 1           | 8:49:22       | 1      |            |  |  |  |
| 23                                                                                                    | CZ6607201447170      |                          |                   |                                         |                                  |                       |                             |               | 8:49:22       | 1      |            |  |  |  |
| 24                                                                                                    | CZ6607201447170      |                          |                   |                                         |                                  |                       |                             |               | 8:49:22       | 1      |            |  |  |  |
| 25                                                                                                    | CZ6607201447170      |                          |                   |                                         |                                  |                       |                             |               | 8:49:22       | 1      |            |  |  |  |
| 26                                                                                                    | CZ6607201447170      | Nové 🖻 Nové s            | s převzetím 📑 🕞   | Opravit                                 |                                  |                       | Vložit 🗙 Zavřít             |               | 8:49:22       | 1      |            |  |  |  |
|                                                                                                    |                      |                          |                   |                                         |                                  |                       | - Luvin                     |               |               |        |            |  |  |  |
|                                                                                                    |                      |                          |                   |                                         |                                  |                       |                             |               |               |        |            |  |  |  |
|                                                                                                    |                      |                          |                   |                                         |                                  |                       |                             |               |               |        |            |  |  |  |
|                                                                                                    |                      |                          |                   |                                         |                                  |                       |                             |               |               |        |            |  |  |  |
| IFU TROVÁNO                                                                                                    | Di nočet zobrazoníci | h hláčení: 25            |                   |                                         |                                  |                       |                             |               |               |        |            |  |  |  |
|                                                                                                    | oj poterzobrazenyci  |                          |                   |                                         |                                  |                       |                             |               |               |        |            |  |  |  |
| Nové                                                                                                    | Nové s přev          | zetím 🛛 🍃 Ukázat/Opravit | 💄 Vymazat         |                                         |                                  |                       |                             | Přehled       | Aktualizo     | ovat 📳 | Exportovat |  |  |  |
|                                                                                                    |                      |                          |                   |                                         |                                  |                       |                             |               |               |        |            |  |  |  |

### Vrátíte se zpět do okna "Přehled hlášení". Opravené věty mají status "nové"

| Se In    | 🖬 InstatDesk - CZ                                                                                                    |                                   |         |       |                       |          |          |           |                     |          |          |                            |       |            |  |
|----------|----------------------------------------------------------------------------------------------------|-----------------------------------|---------|-------|-----------------------|----------|----------|-----------|---------------------|----------|----------|----------------------------|-------|------------|--|
| Hláš     | Hlášení Soubory hlášení Kmenová data Pomůcky Nápověda                                                                            |                                   |         |       |                       |          |          |           |                     |          |          |                            |       |            |  |
|          | 😮 Nové hlášení 👘 Přehled hlášení 👔 😓 Vytvořit souborý) 🤣 Přehled souborů 🚭 Zaslat souborý) 🖏 Aktualizovat stav 🔢 🏦 🖠 📋 🔲 📟 📙 🛞 😰 |                                   |         |       |                       |          |          |           |                     |          |          |                            |       |            |  |
| /        | Soubo                                                                                                    | ory hlášení 🗵 🕐 Přehled hlášení 🗵 | Ì       |       |                       |          |          |           |                     |          |          |                            |       | + ×        |  |
|          | Podání                                                                                                    | Referenčni                        | období  | Zora  | vodaiská iednotka     |          |          |           |                     | Smě      | ir 🔽 Sk  | rýt přijatá mazací hlášení |       |            |  |
| Iγ       | CZ66072                                                                                                    | 01447 - 2017-03 - 2 🔹             | /       | •     | ,,                    |          |          |           |                     | -        | - 🗸      | Aplikovat 🗶 Zrušit         |       | Rozšířený  |  |
| F        |                                                                                                    |                                   |         |       |                       |          |          |           |                     |          |          |                            |       |            |  |
|          | Pozice                                                                                                    | Soubor hlášení                    | Rok     | Mésíc | Zpravodajská jednotka | Typ véty | Smér     | Kód zboží | Fakturovaná hodnota | Hmotnost | Status   | Cas hlášení                | Verze | Mazací     |  |
|          | 131                                                                                                    |                                   | 2017    | 03    | g                     | ST       | Odeslání | 02101990  | 25 720              | 36,000   | nové     | 05.12.2017 10:51:05        | 2     |            |  |
|          | 132                                                                                                    |                                   | 2017    | 03    | 9                     | ST       | Odeslání | 02101990  | 33 333              | 3,000    | nové     | 05.12.2017 10:52:41        | 2     |            |  |
|          | 4                                                                                                    | CZ66072014471704132A6F590         | 2017    | 03    | g                     | ST       | Odeslání | 02101990  | 498                 | 0,600    | odeslané | 13.04.2017 08:49:22        | 1     |            |  |
|          | 5                                                                                                    | CZ66072014471704132A6F590         | 2017    | 03    | g                     | ST       | Odeslání | 02101990  | 20 946              | 26,000   | odeslané | 13.04.2017 08:49:22        | 1     |            |  |
|          | 6                                                                                                    | CZ66072014471704132A6F590         | 2017    | 03    | g                     | ST       | Odeslání | 02101990  | 3 177               | 3,000    | odeslané | 13.04.2017 08:49:22        | 1     |            |  |
|          | 7                                                                                                    | CZ66072014471704132A6F590         | 2017    | 03    | g                     | ST       | Odeslání | 02102090  | 9 653               | 9,000    | odeslané | 13.04.2017 08:49:22        | 1     |            |  |
|          | 8                                                                                                    | CZ66072014471704132A6F590         | 2017    | 03    | g                     | ST       | Odeslání | 02102090  | 7 229               | 8,000    | odeslané | 13.04.2017 08:49:22        | 1     |            |  |
|          | 9                                                                                                    | CZ66072014471704132A6F590         | 2017    | 03    | g                     | ST       | Odeslani | 02102090  | 205 304             | 262,000  | odeslane | 13.04.2017 08:49:22        | 1     |            |  |
| <b>1</b> | 10                                                                                                    | CZ66072014471704132A6F590         | 2017    | 03    | g                     | ST       | Odeslani | 02102090  | 3 437               | 3,000    | odeslane | 13.04.2017 08:49:22        | 1     |            |  |
|          | 11                                                                                                    | C266072014471704132A6F590         | 2017    | 03    | g                     | 51       | Odesiani | 02102090  | 121 /0/             | 173,000  | odesiane | 13.04.2017 08:49:22        | 1     |            |  |
|          | 12                                                                                                    | C266072014471704132A6F590         | 2017    | 03    | g                     | SI       | Odeslani | 02102090  | 170 992             | 98,000   | odeslane | 13.04.2017 08:49:22        | 1     |            |  |
|          | 13                                                                                                    | C266072014471704132A6F590         | 2017    | 03    | g                     | 51       | Odesiani | 02102090  | 18 339              | 24,000   | odesiane | 13.04.2017 08:49:22        |       |            |  |
|          | 14                                                                                                    | C266072014471704132A6F590         | 2017    | 03    | g                     | 51       | Odeslani | 02102090  | 226 219             | 275,000  | odesiane | 13.04.2017 08:49:22        |       |            |  |
|          | 15                                                                                                    | C266072014471704132A6F590         | 2017    | 03    | g                     | 51       | Odeslání | 02102090  | 52 735              | 50,000   | odesiane | 13.04.2017 08:49:22        | 1     |            |  |
|          | 10                                                                                                    | C266072014471704132A6F390         | 2017    | 02    | 9                     | 51       | Odeclání | 02102050  | 4 597               | 4,000    | odeslané | 12.04.2017 08:49:22        | 1     |            |  |
|          | 18                                                                                                    | C766072014471704132A6F590         | 2017    | 03    | g                     | ST       | Odeclání | 02109939  | 5 164               | 4,000    | odeclané | 13.04.2017 08:49:22        | 1     |            |  |
|          | 10                                                                                                    | C766072014471704132A6F590         | 2017    | 03    | g                     | ST       | Odeclání | 02109939  | 68.981              | 97.000   | odeclané | 13.04.2017 08:49:22        | 1     |            |  |
|          | 20                                                                                                    | C766072014471704132A6F590         | 2017    | 03    | g                     | ST       | Odeclání | 02109939  | 10.864              | 16,000   | odeslané | 13.04.2017 08:49:22        | 1     |            |  |
|          | 21                                                                                                    | C766072014471704132A6F590         | 2017    | 03    | g                     | ST       | Odeclání | 02109939  | 31.419              | 40,000   | odeslané | 13.04.2017 08:49:22        | 1     |            |  |
|          | 22                                                                                                    | C766072014471704132A6F590         | 2017    | 03    | 9                     | ST       | Odeslání | 02109939  | 11 706              | 14,000   | odeslané | 13.04.2017 08:49:22        | 1     |            |  |
|          | 23                                                                                                    | CZ66072014471704132A6F590         | 2017    | 03    | 9                     | ST       | Odeslání | 02109939  | 21 941              | 24.000   | odeslané | 13.04.2017 08:49:22        | 1     |            |  |
|          | 24                                                                                                    | CZ66072014471704132A6F590         | 2017    | 03    | a                     | MZ       | Odeslání | 99500000  | 1 528               | 0.000    | odeslané | 13.04.2017 08:49:22        | 1     |            |  |
|          | 25                                                                                                    | CZ66072014471704132A6F590         | 2017    | 03    | q                     | MZ       | Odeslání | 99500000  | 823                 | 0,000    | odeslané | 13.04.2017 08:49:22        | 1     |            |  |
|          | 26                                                                                                    | CZ66072014471704132A6F590         | 2017    | 03    | g                     | MZ       | Odeslání | 99500000  | 81 633              | 0,000    | odeslané | 13.04.2017 08:49:22        | 1     |            |  |
|          |                                                                                                    |                                   |         |       | -                     |          |          |           |                     |          |          |                            |       |            |  |
|          |                                                                                                    |                                   |         |       |                       |          |          |           |                     |          |          |                            |       |            |  |
|          |                                                                                                    |                                   |         |       |                       |          |          |           |                     |          |          |                            |       |            |  |
|          |                                                                                                    |                                   |         |       |                       |          |          |           |                     |          |          |                            |       |            |  |
|          |                                                                                                    |                                   |         |       |                       |          |          |           |                     |          |          |                            |       |            |  |
| (FII     | TROVÁN                                                                                                    | O] počet zobrazených hlášení: 25  |         |       |                       |          |          |           |                     |          |          |                            |       |            |  |
|          | ) Nové                                                                                                    | 🗅 Nové s převzetím 🕞 Ukázat.      | Opravit |       | mazat                 |          |          |           |                     |          |          | Přehled 🖏 Aktualizo        | vat 🖪 | Exportovat |  |
|          |                                                                                                    |                                   |         | ,     |                       |          |          |           |                     |          |          |                            |       |            |  |

# Po provedení všech oprav, klikněte v horní liště na "Vytvořit soubor"

| Hláš | ení Sou                                                                                                    | ubory hlášení Kmenová data Pomů | cky    | Nápověd | la                    |          |          |           |                     |          |          |                            |       |           |  |
|------|----------------------------------------------------------------------------------------------------|---------------------------------|--------|---------|-----------------------|----------|----------|-----------|---------------------|----------|----------|----------------------------|-------|-----------|--|
| 1    | 💽 Nové hlášení 💮 Přehled hlášení 📑 🌄 Vytvořit souborý) 🔗 Přehled souborů 🌑 Zaslat soubor(y) 🖏 Aktualizovat stav 📑 🏦 📄 📰 📰 👔 🛞 😰 |                                 |        |         |                       |          |          |           |                     |          |          |                            |       |           |  |
|      | Soubory hlášení 🗵 🖗 Přehled hlášení 🗵 Vytvořit soubor(y) hlášení                                                                |                                 |        |         |                       |          |          |           |                     |          |          |                            |       |           |  |
|      | Podání                                                                                                    | Referenční                      | období | Zpra    | vodajská jednotka     |          |          |           |                     | Směr     | 🗸 Sk     | rýt přijatá mazací hlášení |       |           |  |
| Y    | CZ660720                                                                                                    | • • • • •                       | /      |         |                       |          |          |           |                     | •        | •        | Aplikovat 🎇 Zrušit         |       | Rozšířený |  |
|      | Pozice                                                                                                    | Soubor hlášení                  | Rok    | Měsíc   | Zpravodajská jednotka | Typ věty | Směr     | Kód zboží | Fakturovaná hodnota | Hmotnost | Status   | Čas hlášení                | Verze | Mazací    |  |
|      | 131                                                                                                    |                                 | 2017   | 03      | g                     | ST       | Odeslání | 02101990  | 25 720              | 36,000   | nové     | 05.12.2017 10:51:05        | 2     |           |  |
|      | 132                                                                                                    |                                 | 2017   | 03      | 9                     | ST       | Odeslání | 02101990  | 33 333              | 3,000    | nové     | 05.12.2017 10:52:41        | 2     |           |  |
|      | 4                                                                                                    | CZ66072014471704132A6F590       | 2017   | 03      | g                     | ST       | Odeslání | 02101990  | 498                 | 0,600    | odeslané | 13.04.2017 08:49:22        | 1     |           |  |
| 0    | 5                                                                                                    | CZ66072014471704132A6F590       | 2017   | 03      | g                     | ST       | Odeslání | 02101990  | 20 946              | 26,000   | odeslané | 13.04.2017 08:49:22        | 1     |           |  |
|      | 6                                                                                                    | CZ66072014471704132A6F590       | 2017   | 03      | g                     | ST       | Odeslání | 02101990  | 3 177               | 3,000    | odeslané | 13.04.2017 08:49:22        | 1     |           |  |
|      | 7                                                                                                    | CZ66072014471704132A6F590       | 2017   | 03      | g                     | ST       | Odeslání | 02102090  | 9 653               | 9,000    | odeslané | 13.04.2017 08:49:22        | 1     |           |  |
| 0    | 8                                                                                                    | CZ66072014471704132A6F590       | 2017   | 03      | g                     | ST       | Odeslání | 02102090  | 7 229               | 8,000    | odeslané | 13.04.2017 08:49:22        | 1     |           |  |
| 0    | 9                                                                                                    | CZ66072014471704132A6F590       | 2017   | 03      | g                     | ST       | Odeslání | 02102090  | 205 304             | 262,000  | odeslané | 13.04.2017 08:49:22        | 1     |           |  |
| 0    | 10                                                                                                    | CZ66072014471704132A6F590       | 2017   | 03      | g                     | ST       | Odeslání | 02102090  | 3 437               | 3,000    | odeslané | 13.04.2017 08:49:22        | 1     |           |  |
| 0    | 11                                                                                                    | CZ66072014471704132A6F590       | 2017   | 03      | g                     | ST       | Odeslání | 02102090  | 121 707             | 173,000  | odeslané | 13.04.2017 08:49:22        | 1     |           |  |
| 0    | 12                                                                                                    | CZ66072014471704132A6F590       | 2017   | 03      | g                     | ST       | Odeslání | 02102090  | 170 992             | 98,000   | odeslané | 13.04.2017 08:49:22        | 1     |           |  |
|      | 13                                                                                                    | CZ66072014471704132A6F590       | 2017   | 03      | 9                     | ST       | Odeslání | 02102090  | 18 339              | 24,000   | odeslané | 13.04.2017 08:49:22        | 1     |           |  |
|      | 14                                                                                                    | CZ66072014471704132A6F590       | 2017   | 03      | g                     | ST       | Odeslání | 02102090  | 226 219             | 273,000  | odeslané | 13.04.2017 08:49:22        | 1     |           |  |

### Otevře se okno "Vytvořit soubor hlášení". Označte opravovaný soubor a klikněte na "Vytvořit"

| x ins | 4mstatuesk - 62                                      |                              |                |         |                                  |          |              |            |               |         |              |          |                            |       |           |
|-------|------------------------------------------------------|------------------------------|----------------|---------|----------------------------------|----------|--------------|------------|---------------|---------|--------------|----------|----------------------------|-------|-----------|
| Hláše | lášení Soubory hlášení Kmenová data Pomůcky Nápověda |                              |                |         |                                  |          |              |            |               |         |              |          |                            |       |           |
|       | Nové hláš                                            | ení 🍈 Přehled hlášení 🛒 🌄 Vj | ytvořit soubor | (V) 🔗 F | Přehled souborů 🔘 Zaslat sout    | oor(y) 🎳 | Aktualizovat | stav 📜 💻 🕶 |               |         | ? 🖪          |          |                            |       |           |
|       | Soubory hlášení 🗷 🕆 🗙                                |                              |                |         |                                  |          |              |            |               |         |              |          |                            |       |           |
|       | Podání                                               | Refere                       | nční období    | Zpra    | vodajská jednotka                |          |              |            |               |         | S            | něr 🔽 Sk | rýt přijatá mazací hlášení |       |           |
| 7     | CZ660720                                             | )1447 - 2017-03 - 2          | • / •          |         |                                  |          |              |            |               |         | -            |          | Aplikovat 🗶 Zrušit         |       | Rozšířený |
|       |                                                      |                              |                |         | 1                                |          |              |            |               |         |              |          |                            | ļ     |           |
|       | Pozice                                               | Soubor hlášení               | Rok            | Měsíc   | Zpravodajská jednotka            | Typ věty | Směr         | Kód zboží  | Fakturovaná h | odnota  | Hmotnost     | Status   | Čas hlášení                | Verze | Mazací    |
|       | 131                                                  |                              | 2017           | 03      | g                                | ST       | Odeslání     | 02101990   | 25 720        |         | 36,000       | nové     | 05.12.2017 10:51:05        | 2     |           |
|       | 132                                                  |                              | 2017           | 03      | g                                | ST       | Odeslání     | 02101990   | 33 333        |         | 3,000        | nové     | 05.12.2017 10:52:41        | 2     |           |
| 0     | 4                                                    | CZ66072014471704132A6F590    | 2017           | 03      | g                                | ST       | Odeslání     | 02101990   | 498           |         | 0,600        | odeslané | 13.04.2017 08:49:22        | 1     |           |
| 0     | 5                                                    | CZ66072014471704132A6F590    | 2017           | 03      | 9                                | ST       | Odeslání     | 02101990   | 20 946        |         | 26,000       | odeslané | 13.04.2017 08:49:22        | 1     |           |
| Ø     | 6                                                    | CZ66072014471704132A6F590    | 2017           | 03      | g                                | ST       | Odeslání     | 02101990   | 3 177         |         | 3,000        | odeslané | 13.04.2017 08:49:22        | 1     |           |
| 0     | 7                                                    | CZ66072014471704132A6F590    | 2017           | ۹ 🗖 v   | /ytvořit soubor(y) hlášení       |          |              |            |               |         | x            | odeslané | 13.04.2017 08:49:22        | 1     |           |
| 0     | 8                                                    | CZ66072014471704132A6F590    | 2017           | C _ Fil | tr                               |          |              |            |               |         |              | odeslané | 13.04.2017 08:49:22        | 1     |           |
| 0     | 9                                                    | CZ66072014471704132A6F590    | 2017           | c Zp    | pravodajská jednotka             |          | Období hlá   | ášení      |               |         |              | odeslané | 13.04.2017 08:49:22        | 1     |           |
| 0     | 10                                                   | CZ66072014471704132A6F590    | 2017           | ¢ 9     |                                  |          |              | • / •      | 🖌 Aplikov     | at 🗶    | Zrušit       | odeslané | 13.04.2017 08:49:22        | 1     |           |
| 0     | 11                                                   | CZ66072014471704132A6F590    | 2017           | d —     |                                  |          | - · ×        |            |               |         |              | odeslané | 13.04.2017 08:49:22        | 1     |           |
| 0     | 12                                                   | CZ66072014471704132A6F590    | 2017           | ۹       | Zpravodajská jednotka            |          | DIC          |            | Rok Me        | esic Po | očet hlášení | odeslané | 13.04.2017 08:49:22        | 1     |           |
| 0     | 13                                                   | CZ66072014471704132A6F590    | 2017           | d 🗹     | 9                                |          | CZ66         | 507201447  | 2017 03       |         | 2            | odeslané | 13.04.2017 08:49:22        | 1     |           |
| 0     | 14                                                   | CZ66072014471704132A6F590    | 2017           | ¢       |                                  |          |              |            |               |         |              | odeslané | 13.04.2017 08:49:22        | 1     |           |
| 0     | 15                                                   | CZ66072014471704132A6F590    | 2017           | q       |                                  |          |              |            |               |         |              | odeslané | 13.04.2017 08:49:22        | 1     |           |
| 0     | 16                                                   | CZ66072014471704132A6F590    | 2017           | ¢       |                                  |          |              |            |               |         |              | odeslané | 13.04.2017 08:49:22        | 1     |           |
| 0     | 17                                                   | CZ66072014471704132A6F590    | 2017           | C       |                                  |          |              |            |               |         |              | odeslané | 13.04.2017 08:49:22        | 1     |           |
| 0     | 18                                                   | CZ66072014471704132A6F590    | 2017           | c       |                                  |          |              |            |               |         |              | odeslané | 13.04.2017 08:49:22        | 1     |           |
| 0     | 19                                                   | CZ66072014471704132A6F590    | 2017           | c       |                                  |          |              |            |               |         |              | odeslané | 13.04.2017 08:49:22        | 1     |           |
| 0     | 20                                                   | CZ66072014471704132A6F590    | 2017           | ¢ ∨yb   | rat vše / Zrušit výběr           |          |              |            |               |         |              | odeslané | 13.04.2017 08:49:22        | 1     |           |
| 0     | 21                                                   | CZ66072014471704132A6F590    | 2017           | C Poče  | et vybraných souborů k vytvořěni | 61       |              |            | Vytve         | ořit 🔰  | 🗶 Storno     | odeslané | 13.04.2017 08:49:22        | 1     |           |
| 0     | 22                                                   | CZ66072014471704132A6F590    | 2017           | 0       | 9                                |          | Gacatani     | 02103333   | 11700         |         | 1-,000       | odeslané | 13.04.2017 08:49:22        | 1     |           |
|       | 22                                                   | C7CC0720144717041224CEE00    | 2017           | 00      | -                                | CT       | Aug. 4.4     | 00100000   | 21.041        |         | 24,000       |          | 12.04.2017 00.40.22        |       |           |

## Po vytvoření souboru klikněte na "Přejít k odeslání" ⊯instatDesk-cz

| 😹 Ir | KinstatDesk - CZ |                                  |           |           |                     |               |             |             |        |      |        |           |          |             |            |                             |       |           |
|------|------------------|----------------------------------|-----------|-----------|---------------------|---------------|-------------|-------------|--------|------|--------|-----------|----------|-------------|------------|-----------------------------|-------|-----------|
| Hláš | iení So          | ubory hlášení Kmenová data Pom   | ůcky      | Nápověd   | a                   |               |             |             |        |      |        |           |          |             |            |                             |       |           |
|      | Nové hláš        | ení 🍈 Přehled hlášení 🚺 🌄 Vytvo  | it soubor | r(y) 🎒 P  | řehled souborů 🥮 2  | aslat soub    | or(y) 鑦 A   | ktualizovat | stav   |      |        |           |          | 2 🖪         |            |                             |       |           |
|      | Soubo            | ry hlášení 🗵 🗇 Přehled hlášení 🗵 | <u>ן</u>  |           |                     |               |             |             |        |      |        |           |          |             |            |                             |       | + ×       |
| F    | Podání           | Deferenčn                        | období    | Zora      | odajská jednotka    |               |             |             |        |      |        |           |          | Smår        | <b>S</b>   | crýt přijatá mazací hlášení |       |           |
| 7    | CZ66072          | 01447 - 2017-03 - 2 ×            | /         | ,         | ouajska jeunotka    |               |             |             |        |      |        |           |          | •           | •          | Anlikovat 🌋 Zrušit          |       | Rozšířený |
|      |                  |                                  |           |           | 1                   |               |             |             | 1      |      |        |           |          |             |            | ·····                       |       |           |
|      | Pozice           | Soubor hlášení                   | Rok       | Měsíc     | Zpravodajská jednot | :ka           | Typ věty    | Směr        | Kód zł | poží | Faktur | ovaná hoc | inota    | Hmotnost    | Status     | Čas hlášení                 | Verze | Mazací    |
| 2    | 131              | CZ66072014471712052632B2E        | 2017      | 03        | g                   |               | ST          | Odeslání    | 02101  | 990  | 25 720 | )         |          | 36,000      | generované | 05.12.2017 10:51:05         | 2     |           |
| 2    | 132              | CZ66072014471712052632B2E        | 2017      | 03        | 9                   |               | ST          | Odeslání    | 02101  | 990  | 33 333 | 3         |          | 3,000       | generované | 05.12.2017 10:52:41         | 2     |           |
| 0    | 4                | CZ66072014471704132A6F590        | 2017      | 03        | g                   |               | ST          | Odeslání    | 02101  | 990  | 498    |           |          | 0,600       | odeslané   | 13.04.2017 08:49:22         | 1     |           |
| 0    | 5                | CZ66072014471704132A6F590        | 2017      | 03        | g                   |               | ST          | Odeslání    | 02101  | 990  | 20 946 | 5         |          | 26,000      | odeslané   | 13.04.2017 08:49:22         | 1     |           |
| 0    | 6                | CZ66072014471704132A6F590        | 2017      | 03        | g                   |               | ST          | Odeslání    | 02101  | 990  | 3 177  |           |          | 3,000       | odeslané   | 13.04.2017 08:49:22         | 1     |           |
| 0    | 7                | CZ66072014471704132A6F590        | 2017      | 03        | g                   |               | ST          | Odeslání    | 02102  | 090  | 9 653  |           |          | 9,000       | odeslané   | 13.04.2017 08:49:22         | 1     |           |
|      | 8                | CZ66072014471704132A6F590        | 2017      | 03        | q                   |               | ST          | Odeslání    | 02102  | 090  | 7 229  |           |          | 8,000       | odeslané   | 13.04.2017 08:49:22         | 1     |           |
|      | 9                | CZ66072014471704132A6F590        | 20        | Prehled v | ytvořených souborů  |               |             |             |        |      |        |           |          | x           | leslané    | 13.04.2017 08:49:22         | 1     |           |
|      | 10               | CZ66072014471704132A6F590        | 20        |           |                     | Transver de l |             |             |        | Date | 14X-/- | Destat    | De Xet   | -48(        | leslané    | 13.04.2017 08:49:22         | 1     |           |
|      | 11               | CZ66072014471704132A6F590        | 20        | ev soub   | oru                 | Zpravodaj     | iska jednot | ка          |        | кок  | Mesic  | Podani    | Pocet    | naseni      | leslané    | 13.04.2017 08:49:22         | 1     |           |
|      | 12               | CZ66072014471704132A6F590        | 20 CZ     | 56072014  | 471712052632B2E     | g             |             |             |        | 2017 | 03     | 2-2       | 2        | 5 detail    | leslané    | 13.04.2017 08:49:22         | 1     |           |
|      | 13               | CZ66072014471704132A6F590        | 20        |           |                     |               |             |             |        |      |        |           |          |             | leslané    | 13.04.2017 08:49:22         | 1     |           |
|      | 14               | CZ66072014471704132A6F590        | 20        |           |                     |               |             |             |        |      |        |           |          |             | leslané    | 13.04.2017 08:49:22         | 1     |           |
|      | 15               | CZ66072014471704132A6F590        | 20        |           |                     |               |             |             |        |      |        |           |          |             | leslané    | 13.04.2017 08:49:22         | 1     |           |
| 0    | 16               | CZ66072014471704132A6F590        | 20        |           |                     |               |             |             |        |      |        |           |          |             | leslané    | 13.04.2017 08:49:22         | 1     |           |
| 0    | 17               | CZ66072014471704132A6F590        | 20        |           |                     |               |             |             |        |      |        |           |          |             | leslané    | 13.04.2017 08:49:22         | 1     |           |
|      | 18               | CZ66072014471704132A6F590        | 20        |           |                     |               |             |             |        |      |        |           |          |             | leslané    | 13.04.2017 08:49:22         | 1     |           |
| 0    | 19               | CZ66072014471704132A6F590        | 20        |           |                     |               |             |             |        |      |        | 🕑 Přejít  | k odeslá | ní 🗶 Zavřít | leslané    | 13.04.2017 08:49:22         | 1     |           |
|      | 20               | CZ66072014471704132A6F590        | 2d        |           | -                   |               | 1           | 1           |        |      | _      |           |          |             | leslané    | 13.04.2017 08:49:22         | 1     |           |

### Označte soubor k odeslání a klikněte na "Zaslat"

| Οz                                                                                                 | nacte                                                                                                    | e soubor k odesiani                 | d KI      | кпе    | ele na "Zasial                                                                                                 |                         |              |        |        |             |         |          |                     |                             |       |           |
|----------------------------------------------------------------------------------------------------|----------------------------------------------------------------------------------------------------|-------------------------------------|-----------|--------|----------------------------------------------------------------------------------------------------|-------------------------|--------------|--------|--------|-------------|---------|----------|---------------------|-----------------------------|-------|-----------|
| 🕱 Ir                                                                                               | statDesk -                                                                                                    | CZ                                  |           |        |                                                                                                    |                         |              |        |        |             |         |          |                     |                             |       | _ 🔿 X     |
| HIáš                                                                                               | iení So                                                                                                    | ubory hlášení Kmenová data Pomi     | ůcky      | Nápově | da                                                                                                    |                         |              |        |        |             |         |          |                     |                             |       |           |
| 1                                                                                                  | Nové hlá                                                                                                    | šení 👘 Přehled hlášení 🛛 🚦 🌄 Vytvoř | it souboi | r(y) 🕋 | Přehled souborů 🥌 Zaslat sout                                                                                  | oor(y) 🎒                | Aktualizovat | t stav |        |             |         | 2        |                     |                             |       |           |
|                                                                                                    | -                                                                                                    |                                     | )         |        |                                                                                                    |                         |              |        |        |             |         |          |                     |                             |       |           |
| 4                                                                                                  | Soubo                                                                                                    | ry hlášení 🔍 🍸 Přehled hlášení 🖄    |           |        |                                                                                                    |                         |              |        |        |             |         |          |                     |                             |       | * >       |
|                                                                                                    | Podání                                                                                                    | Referenční                          | období    | Zpr    | avodajská jednotka                                                                                             |                         |              |        |        |             |         | Sme      | ir 🔽 S              | krýt přijatá mazací hlášení |       |           |
| Y                                                                                                  | CZ66072                                                                                                    | 01447 - 2017-03 - 3 🔹               | /         | -      |                                                                                                    |                         |              |        |        |             |         | •        |                     | Aplikovat 🎇 Zrušit          |       | Rozšířený |
|                                                                                                    | Pozice                                                                                                    | Soubor hlášení                      | Rok       | Měsíc  | Zpravodajská jednotka                                                                                          | Typ věty                | Směr         | Kód zi | boží   | Fakturovaná | hodnota | Hmotnost | Status              | Čas hlášení                 | Verze | Mazací    |
|                                                                                                    | 28                                                                                                    | CZ66072014471704202703977           | 2017      | 03     | g                                                                                                    | ST                      | Odeslání     | 02101  | 990    | 3 437       |         | 3,000    | odeslané            | 13.04.2017 12:22:43         | 1     |           |
|                                                                                                    | 29 CZ66072014471704202703977 2017 03 g ST Odeslání 02101990 498 0,600 odeslané 13.04.2017 12:22:43 1                                                                                                    |                                     |           |        |                                                                                                    |                         |              |        |        |             |         |          |                     |                             |       |           |
| 0                                                                                                  | Image: Weight and the second second |                                     |           |        |                                                                                                    |                         |              |        |        |             |         |          |                     |                             |       |           |
|                                                                                                    | ST Odeslání 02101990 3 177 3,000 odeslané 13.04.2017 12.22.43     1                                                                                                    |                                     |           |        |                                                                                                    |                         |              |        |        |             |         |          |                     |                             |       |           |
| 😵 32 CZ66072014471704202703977 2017 03 g ST Odeslání 02102090 9.653 9,000 odeslané 13.04.2017 1222 |                                                                                                    |                                     |           |        |                                                                                                    |                         |              |        |        |             |         |          | 13.04.2017 12:22:43 | 1                           |       |           |
|                                                                                                    | 33                                                                                                    | CZ66072014471704202703977           | 2017      | 03     |                                                                                                    | ST                      | Odeslání     | 02102  | 090    | 7 229       |         | 8.000    | odeslané            | 13.04.2017 12:22:43         | 1     |           |
|                                                                                                    | 34                                                                                                    | CZ66072014471704202703977           | 2017      | 03     | 🎐 Zaslat soubor(y) hlášení                                                                                     |                         |              |        |        |             |         | ×        | odeslané            | 13.04.2017 12:22:43         | 1     |           |
|                                                                                                    | 35                                                                                                    | CZ66072014471704202703977           | 2017      | 03     | Jméno                                                                                                    |                         | Rok          | Měsíc  | Zprav. | iednotka    | Podání  |          | odeslané            | 13.04.2017 12:22:43         | 1     |           |
|                                                                                                    | 36                                                                                                    | CZ66072014471704202703977           | 2017      | 03     | C7660720144717120526                                                                                           | 3282F                   | 2017         | 03     |        |             | 2.2     |          | odeslané            | 13.04.2017 12:22:43         | 1     |           |
|                                                                                                    | 37                                                                                                    | CZ66072014471704202703977           | 2017      | 03     |                                                                                                    | 52022                   | 2017         | 0.5    | 9      |             |         |          | odeslané            | 13.04.2017 12:22:43         | 1     |           |
|                                                                                                    | 38                                                                                                    | CZ66072014471704202703977           | 2017      | 03     |                                                                                                    |                         |              |        |        |             |         |          | odeslané            | 13.04.2017 12:22:43         | 1     |           |
|                                                                                                    | 39                                                                                                    | CZ66072014471704202703977           | 2017      | 03     |                                                                                                    |                         |              |        |        |             |         |          | odeslané            | 13.04.2017 12:22:43         | 1     |           |
|                                                                                                    | 40                                                                                                    | CZ66072014471704202703977           | 2017      | 03     |                                                                                                    |                         |              |        |        |             |         |          | odeslané            | 13.04.2017 12:22:43         | 1     |           |
|                                                                                                    | 41                                                                                                    | CZ66072014471704202703977           | 2017      | 03     |                                                                                                    |                         |              |        |        |             |         |          | odeslané            | 13.04.2017 12:22:43         | 1     |           |
|                                                                                                    | 42                                                                                                    | CZ66072014471704202703977           | 2017      | 03     |                                                                                                    |                         |              |        |        |             |         |          | odeslané            | 13.04.2017 12:22:43         | 1     |           |
|                                                                                                    | 43                                                                                                    | CZ66072014471704202703977           | 2017      | 03     |                                                                                                    |                         |              |        |        |             |         |          | odeslané            | 13.04.2017 12:22:43         | 1     |           |
|                                                                                                    |                                                                                                    |                                     |           |        |                                                                                                    |                         |              |        |        |             |         |          |                     |                             |       |           |
|                                                                                                    | 45                                                                                                    | CZ66072014471704202703977           | 2017      | 03     | Vybrat vše / Zrušit výběr                                                                                      |                         |              |        |        |             |         |          | odeslané            | 13.04.2017 12:22:43         | 1     |           |
|                                                                                                    | 46                                                                                                    | CZ66072014471704202703977           | 2017      | 03     | Počet wbraných souborů blášení l                                                                               | k odeslání <sup>.</sup> | 1            |        |        | 🖌 Zasla     | at 🗙    | Zavřít   | odeslané            | 13.04.2017 12:22:43         | 1     |           |
|                                                                                                    | 47                                                                                                    | CZ66072014471704202703977           | 2017      | 03     | , et al a ser a ser a ser a maseria maseria maseria maseria da ser a ser a ser a ser a ser a ser a ser a ser a |                         | -            |        |        |             |         |          | odeslané            | 13.04.2017 12:22:43         | 1     |           |

Po úspěšném zaslání souboru na server celní správy a jeho přijetí je oprava provedena